## MVS6000 网络视频服务器

# 使用手册

#### 欢迎您使用MVS6000系列视频服务器产品。

在第一次安装和使用 MVS6000 网络视频服务器之前,请您务必仔 细阅读随机配送的所有资料,这会有助于您更好地使用本产品。

本公司致力于不断改进软、硬件功能,提高服务质量。

如您在使用中有任何疑问或本产品实际情况与本手册有不一致之处,请联系或咨询本地销售商。

录

目

| 第一章 手册简介          |
|-------------------|
| 1.1 用途            |
| 1.2 约定            |
| 1.3 内容概述          |
|                   |
| 第二章 产品概述          |
| 2.1 产品简介          |
| 2.2 特性和规格说明       |
| 2.2.1 主要特性        |
| 2. 2. 2 规格        |
| 2.3 外观描述          |
| 2.4 网络基本要求和软件运行环境 |
|                   |
| 第三章 硬件安装          |
| 3.1 安装环境          |
| 3.1.1 安装环境要求      |
| 3.1.2 推荐使用环境      |
| 3.2 硬件安装步骤        |
| 3.2.1 安装步骤        |
| 3.2.2 注意事项        |
|                   |
| 第四章 设备配置15        |
| 4.1 快速配置          |
| 4.2 详细配置          |
| 4.2.1 用串口程序配置     |
| 4.2.1.1 运行        |
| 4.2.1.2 登录        |
| 4.2.1.3 设置        |
| 4.2.2 用专用客户端配置    |

| 第五章 专用客户端19                                             |
|---------------------------------------------------------|
| 5.1 简介                                                  |
| 5.2 使用                                                  |
| 5.2.1 搜索                                                |
| 5.2.2 连接21                                              |
| 5.2.3 显示                                                |
| 5.2.4 录像、拍照和播放声音                                        |
| 5.2.4.1 录像                                              |
| 5.2.4.2 拍照                                              |
| 5.2.4.3 播放声音                                            |
| 5.2.4.4 对讲                                              |
| 5.2.5 视频服务器设置                                           |
| 5.2.5.1 通道设置                                            |
| 5.2.5.2 系统与网络                                           |
| 5.2.5.3 流媒体中心                                           |
| 5.2.5.4 控制输入输出                                          |
| 5.2.5.5 用户管理                                            |
| 5.2.5.6 希网3322动态域                                       |
| 5.2.5.7 杀统监控                                            |
| 5.2.5.8 杀统史新                                            |
| 5.2.6 杀统设直                                              |
| 5.2.0.1 服务备列衣40<br>5.2.0 PT7提佐                          |
| 5.2.6.2 PIZ 操作                                          |
| 5.2.0.3 水像                                              |
| 5.2.0.4 凹成                                              |
| 5.2.0.5 报言刁迁按以直                                         |
| 5.2.0.0 $1/2$ $4/3$ $1/2$ $1/2$ $1/2$ $1/2$ $1/2$ $1/2$ |
| 笔六章 TF家户端 48                                            |
|                                                         |
| 第七章 手机客户端                                               |
| 7.1 简介                                                  |
| 7.2 安装                                                  |
| 7.2.1 视频服务器端                                            |
| 7.2.2 手机端                                               |
| 7.3 使用                                                  |

| 7.4 手机安装图解说明           | 53 |
|------------------------|----|
| 7.4.1 Symbian S60 V3   |    |
| 7.4.2 Windows mobile 6 |    |
| 附录 支持手机型号              | 56 |
| 重要申明                   | 57 |

## 第一章 手册简介

感谢您使用MVS6000系列网络视频服务器,我们将向您提供优质的服务!

MVS6000系列网络视频服务器采用最新的编解码算法,将模拟视 音频信号数字化,产生的视音频信号采用H.264算法进行压缩编码 后,利用TCP/IP协议将低码率的视音频编码数据以IP包的形式传送给 远端PC机,实现视音频信号的数字化远程传输、监控和存储;它内 置WEB服务器,用户可在自己的PC上使用标准的浏览器,也可以通过 专用的客户端对前端摄像机进行访问、观看图像及控制摄像机镜头和 云台,实现全方位的实时监控。也可以进行摄像机的管理、配置、录 像。操作简单方便。它可以广泛应用于楼宇监控、道路监控、工业监 控、大规模远程监控、远程看护、网上点播等方面。

#### 1.1 用途

本手册的用途是帮助您熟悉和正确使用MVS6000 系列网络视频服务器产品。

### 1.2 约定

请严格遵照本手册的说明设置和使用MVS6000系列网络视频服务器 产品,本产品的软件、硬件、外观将不断升级和更新,上述事宜的变 更,本公司将不再另行通知,请关注我们的网站所发布的更新和变 更。

## 1.3 内容概述

第一章:用户手册简介。

- 第二章:产品概述,简述网络视频服务器的主要特性和规格。
- 第三章:硬件安装,帮助您进行网络视频服务器的硬件安装。
- 第四章: 设备配置, 帮助您配置网络视频服务器的基本网络参数。
- 第五章:专业客户端,如何使用专业客户端对设备进行设置和使用。
- 第六章: IE客户端, 如何使用IE客户端访问视频服务器。
- 第七章:手机客户端,如何安装和使用手机客户端。

MVS6000 操作手册

## 第二章 产品概述

2.1 产品简介

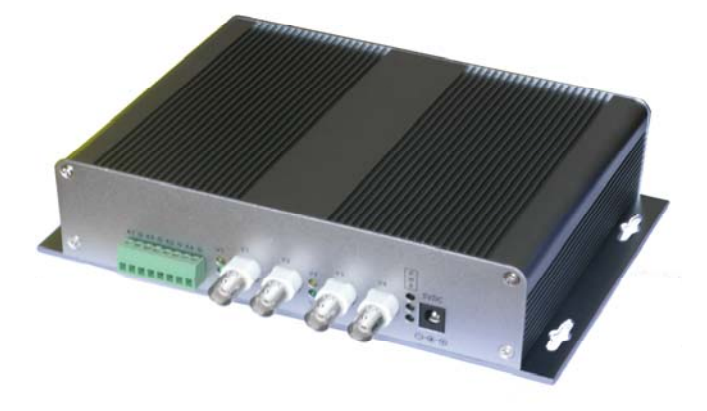

MVS6000视频服务器是专为 IP 网络进行视频监控和数据监控而 设计的嵌入式解决方案,采用运算速度更快的 DSP 芯片和最新编解 码算法 H.264,真正实现高清晰低码流,

CIF 格式平均每帧只有 1.0k~1.5k,特别适合网络传输,最高传输速度可达到每秒 100 帧(PAL 制)/120 帧(NTSC)。

MVS6000 设备是一款多用途的网络视频服务器产品,除了提供 四路视频输入、四路音频输入和网络接口外,还提供4路数字输入与 4路数字输出,1路音频输出,和RS232/

#### $RS485_{\circ}$

内嵌Web服务器,完全脱离PC平台,系统调度效率高,代码固 化在FLASH中,系统运行稳定可靠。支持通过专用的客户端和浏览器 方式进行远程图像访问。支持多种网络类型,包括动态IP/静态 IP/PPPOE,方便地实现图像和声音的网络传输。6000系列网络视频服 务器除包含所有网络视频服务器功能外,还支持双向语音对讲、透明 串口传输、多路联动报警、移动侦测、硬件看门狗等高级功能。

## 2.2 特性和规格说明

### 2.2.1 主要特性

- H.264视频压缩;
- 4路视音频实时传输,最高视频帧率CIF-100帧/秒(PAL)120帧/ 秒(NTSC),D1-25帧/秒(PAL)30帧/秒(NTSC);
- 可同时支持4路D1;
- 内嵌Web Server, 全面支持IE客户端;
- 支持单向音频实时传输或者双向对讲;
- 支持DHCP,和PPPOE;
- 图像分辨率D1、HALF D1、CIF、QCIF可选;
- 支持NTSC/PAL复合视频;
- 独有的手机客户端软件,实现手机远程观看H264视频和摄像机云 台控制,在GPRS带宽下能达到5-8帧/秒;
- 支持抓拍、远程录像、回放等功能;
- 基于报警事件的自动录像、自动抓拍功能;
- 支持移动侦测录像、连续录像、定时录像、手动录像;
- 支持移动侦测,可设置移动侦测区域和响应灵敏度;
- 4路数字输入和4路数字输出,支持传感器输入和报警输出;
- 一路RS232,可本地通过串口对设备进行配置; RS232可支持透明串口传输,支持利用本设备的串口通过网络传输数据;
- 一路RS485,可与云台解码器、报警解码器等设备的串口透明连接,实现云台控制等;
- 支持本公司的域名解析服务器,无需关心IP地址;
- 设置用户权限,支持多用户同时访问;
- 虽然有4路音视频,但体积小、集成度高,安装便捷;
- 强大的集中管理平台,详情请看相关的文档;
- 超低功耗,发热量低

## 2.2.2 规格

| 视      | 图像压缩格式 | H.264                                              |
|--------|--------|----------------------------------------------------|
|        | 图像质量   | 图像质量连续可调,<br>压缩码流: 6Kbps~800Kbps                   |
| 频      | 视频输入   | 4 路                                                |
|        | 制式     | PAL/NTSC                                           |
|        | 输入接口   | 1.0V(P-P), 75Ω Composite, BNC                      |
|        | 图像压缩能力 | 图像分辨率 D1\CIF\QCIF 可选,每路最高 25 帧/秒(PAL),30 帧/秒(NTSC) |
| 音      | 音频输入   | 线路输入4路                                             |
| 频      | 音频输出   | 1 路                                                |
| 报      | 输入数量   | 4路数字开关量输入,可支持传感器                                   |
| 敬言     | 输出数量   | 4路数字开关量输出                                          |
| 通      | 串口     | 1路 RS232,1路 RS485                                  |
| 讯<br>接 | 网络接口   | 10M/100M 自适应以太网口                                   |
|        | 网络协议   | 支持TCP/IP, UDP, ARP, HTTP, DHCP, FTP<br>等           |

MVS6000 操作手册

|   | 电源                | DC5V/3A              |
|---|-------------------|----------------------|
| 其 | 工作温度              | -10 °C ~ + 60°C      |
| 他 | 工作湿度              | 5% ~ 80%             |
|   | 尺寸<br>(长 x 宽 x 高) | 130mm x 130mm x 40mm |

## 2.3 外观描述

MVS6000系列服务器适用于室内环境,如果需要安装在室外, 需要加装相应的防雷和避雨设备。

设备的前面板包括4个视频输入BNC接口,一个8端子插座(4路音频输入接口),一个5V电源输入插头,7个LED指示灯(1个电源/1个信号/1个报警/4个视频)

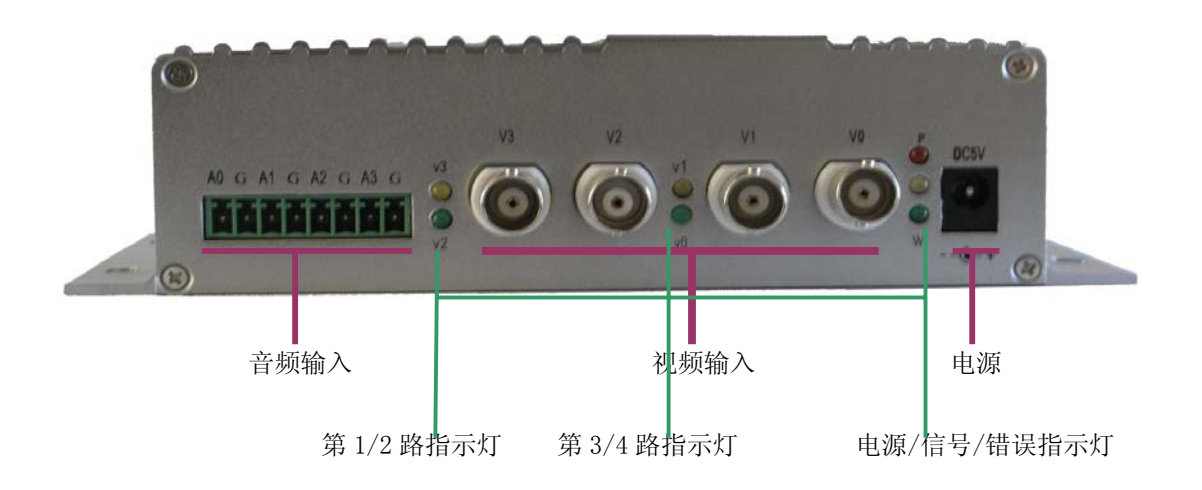

**设备的后面板**包括1个 RJ45 网络接口,1个复位按钮,1个音频 输出插头,1个10端子插座(4路数字输入/4路数字输出),1个6端子 插座(1个 RS232/1个 RS485)。

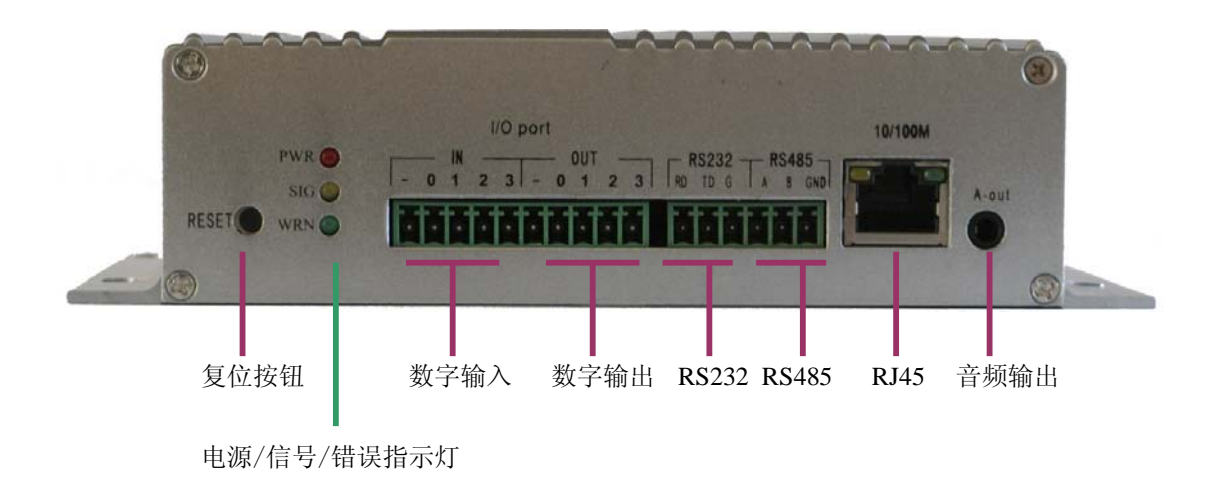

## 2.4 网络基本要求和软件运行环境

MVS6000系列支持 10/100M 自适应的网络接口,可以连接在 10/100M 或 100/1000M 自适应的网络环境中,由于有四路图像,因此,每个设备需保留 2M 以上的带宽,以保证设备能正常运行。 与设备相关的软件可以运行在下列Windows操作系统中:

- Windows 2000 SP4及以上
- Windows XP SP2及以上
- Windows 2003 Server
   浏览器推荐使用Internet Explorer 6.0及以上版本。

## 第三章 硬件安装

### 3.1 安装环境

#### 3.1.1 安装环境要求

请勿在潮湿或高温的环境下使用,注意保持通风良好,避免安装 在剧烈震动的环境下,尽量远离发热器件。

#### 3.1.2 推荐使用环境

温度: -10 ℃~ +60 ℃

湿度: 5%~80%RH

#### 3.2 硬件安装步骤

在安装MVS6000系列网络视频服务器前,我们希望您已经确认您的局域网Lan或广域网Internet工作正常。确认您的网络系统完好后,请 遵循以下步骤安装网络视频服务器。并保持双手清洁和干燥。

#### 3.2.1 安装步骤

- 拆开包装箱,检查物品完整性,取出安装需要的各物品;
- 根据实际需要,连接各有关电缆(视频信号输入线,音频信号输入 线,控制云台的RS485通讯线,网线等);
- 如果是安装在局域网内,将本设备用网线连到集线器或者交换机 上,也可以直接连到路由器;如果直接安装到互联网,将本设备用 网线连到路由器或者xDSL Modem/Cable Modem。

#### 3.2.2 注意事项

注意事项请仔细阅读,如有疑问,请与我们联系。

- 拆开包装盒时请仔细检查,确认其中的物品与清单一致。
   随箱物品包括以下部件,1、网络视频服务器一台;2、5V 直流电源一个;3、电源线一根;4、串口线一根;5、电子说明书、操作手册(光盘)一套。请您在开箱时核对;
- 安装前请仔细阅读用户说明书;
- 在安装MVS6000系列网络视频服务器时,请务必关闭所有交流电 源;
- 检查电源电压, 防止出现电压不匹配导致设备损坏;
- 为了系统运行更加稳定,推荐在安装时把网络视频服务器的机壳接地;
- 如网络视频服务器需要挂在墙面或者其他需要打孔固定的位置时, 请勿直接使用冲击钻、电钻等工具直接对着网络视频服务器的四个 安装孔打孔安装。

## 第四章 设备配置

#### 4.1 快速配置

为保证设备的正常运行,同一网段中的设备必须有唯一的 IP 地 址。设备在出厂时,内嵌的管理员用户名为 admin,没有密码。网络 类型为静态 IP,地址为 192.168.1.168,子网掩码为 255.255.255.0, 网关为 192.168.1.1,但是,可能根据客户情况,网络设为了动态 IP,所以需要路由器进行地址分配。

用户在第一次使用时,请调整自身网络,然后使用专用客户端通 过网络和设备建立连接,对设备进行设置,根据设备具体工作环境, 设置网络参数,最重要的是配置网络类型、IP地址和网段等。有关网 络和 IP 地址的更多信息,请咨询网络管理员。

详情请参考 4.2 详细配置。

#### 4.2 详细配置

6000 系列可通过两种方式:串口程序 SerialCtrl 和专用客户端 IPClientPro 对设备进行配置:

#### 4.2.1 用串口程序 SerialCtrl 配置

随光盘附带的串口配置程序-SerialCtrl 可对设备的主要参数进行 设置,这在网络无法正常工作的情况下非常需要。请确认在设备断电 的情况下,利用随机带的 RS232 串口线将设备连接到 PC 机的串口, 然后给设备接上电源。

## 4.2.1.1 运行

| 😣 MagicVisio  | n串口设置 |              |           |          |             |          |
|---------------|-------|--------------|-----------|----------|-------------|----------|
| 设备名称:         |       | - 视频:<br>辛频: | 输入<br>給 〉 | 輸出       | 串口通讯设置一     |          |
| 网络类型:         | 动态IP  | ■ 产品ID:      |           | -#101111 | 端口: CO      | M1 💌     |
| 端口:           | 0     | Macblut:     | ,         |          | 波特率: 96     | 00 🗸     |
| _ IP设置        | ,     |              | ,         |          | 子节位数: 8<br> | <u> </u> |
| IP地址:         |       |              | _         |          | 停止位: 1      | vne 💌    |
| 子网掩码:         |       |              | -         |          |             |          |
| 网天:           | · ·   |              |           |          | 打开端口        | 关闭端口     |
| DNS           | 2.    |              | 1         |          | 日日夕 日日      |          |
| 0110/00/00/00 | n.    |              |           |          | x阳·         |          |
|               |       | 恋码:          | 更改        | 密码       | 改变密码        | 登录       |
|               |       |              |           |          |             |          |
|               |       | 重            | 新载入       | 应用       |             | 退出       |
|               |       |              |           |          |             |          |

在 PC 机上运行 SerialCtrl 程序,如图:

选择通讯端口,波特率-9600,字节位数-8位,奇偶校验-None,停止 位-1位,然后打开端口,建立连接。

此时设备登录将变成有效,

### 4.2.1.2 登录

在设备登录框中,输入用户名和密码来登录本设备,缺省的用户 是超级用户-Admin,出厂时的密码为空。

MVS6000 操作手册

| 🕭 MagicVision串口该 | き置                                      |                                          |      |           |
|------------------|-----------------------------------------|------------------------------------------|------|-----------|
| 设备名称:            | 视频:                                     | 输入输出                                     |      | <b>受置</b> |
| 网络类型: 动态IP       | = → · · · · · · · · · · · · · · · · · · | 和八朝江                                     | 端口:  | COM1 🗨    |
|                  |                                         |                                          | 波特率: | 9600 💌    |
|                  | Mach <u>Bli</u> :                       | J                                        | 字节位数 | 8 💌       |
| IP地址:            |                                         | -                                        | 奇偶校验 | None      |
| 子网掩码:            |                                         | -                                        | 停止位: | 1 🔹       |
| 网关:              |                                         |                                          | 打开端口 | 关闭端口      |
| DNS-             |                                         |                                          |      |           |
| DNS服务器:          |                                         | _                                        | 用户名: | admin     |
| _ PPPOE          |                                         |                                          | 密码:  |           |
| 用户:              | 密码:                                     | 更改密码                                     |      | 码 登录      |
|                  |                                         |                                          |      |           |
|                  |                                         | 「「「「「「」」」 「「」」 「「」」 「「」 「」 「」 「」 「」 「」 「 | Ħ    | 退出        |
|                  |                                         |                                          |      |           |

\*注:请务必在第一次登录后,设置新的用户密码,提高设备的安全性。

#### 4.2.1.3 设置

登录完成后,即可得到当前设备的基本配置情况,包括 设备名、网络类型、视频输入通道数、音频输入通道数,网络连接端 口和 MAC 地址等。

在此状态下,可直接修改网络配置,以适应当前网络状况,具体 网络设置可咨询网络管理员。按<**应用**>按钮进行设置,按<**重新载入**>按 钮从视频服务器重新读取配置信息。

MVS6000 操作手册

| AagicVision | 串口设置                                    | X                               |
|-------------|-----------------------------------------|---------------------------------|
| 设备名称:       | MVS6000 视频: 4 输入 0                      | 输出 串口通讯设置                       |
| 网络类型:       | / 目频: 4 和八 I<br>动态IP ▼ 产品ID: VS6000-000 | 潮山<br>301 端口: COM1 ▼            |
| 端口:         | 8080 Mac地址: 00-39-4a-2a                 | -c9-91 波特率: 9600 ▼<br>字节位数: 8 ▼ |
| □ IP设置      | 192 . 168 . 0 . 155                     | 奇偶校验: None                      |
| 子网掩码:       | 255 . 255 . 255 . 0                     | 停止位: 1 🔽                        |
| 网关:         | 0.0.0.0                                 | 打开端口 <b>关闭端口</b>                |
| -DNS        | 0.0.0.0                                 | 设备登录<br>用户名: admin              |
| - PPPOE     | 密码: 更改密                                 | 密码:        改变密码     登录          |
|             |                                         | 应用退出                            |

\*注:为了正常使用,需确保设备的 MAC 地址在本网段中为唯一。

## 4.2.2 用专用客户端配置

使用客户端程序IPClientPro对设备进行配置,详情请参阅第五章 专用客户端的使用

## 第五章 专用客户端

## 5.1 简介

随机带的 IPClientPro 程序是一款功能强大的视频服务器专用客 户端,可以同时连接多台视频服务器(理论上数量不限)和访问媒体 中心。该软件由视频显示窗口、服务器列表和设置窗口、搜索和连接 窗口以及视频基本参数窗口等部分组成,实现对网络中 MVS6000 系 列网络视频服务器设备的搜索、连接、设置和视频监控等功能。

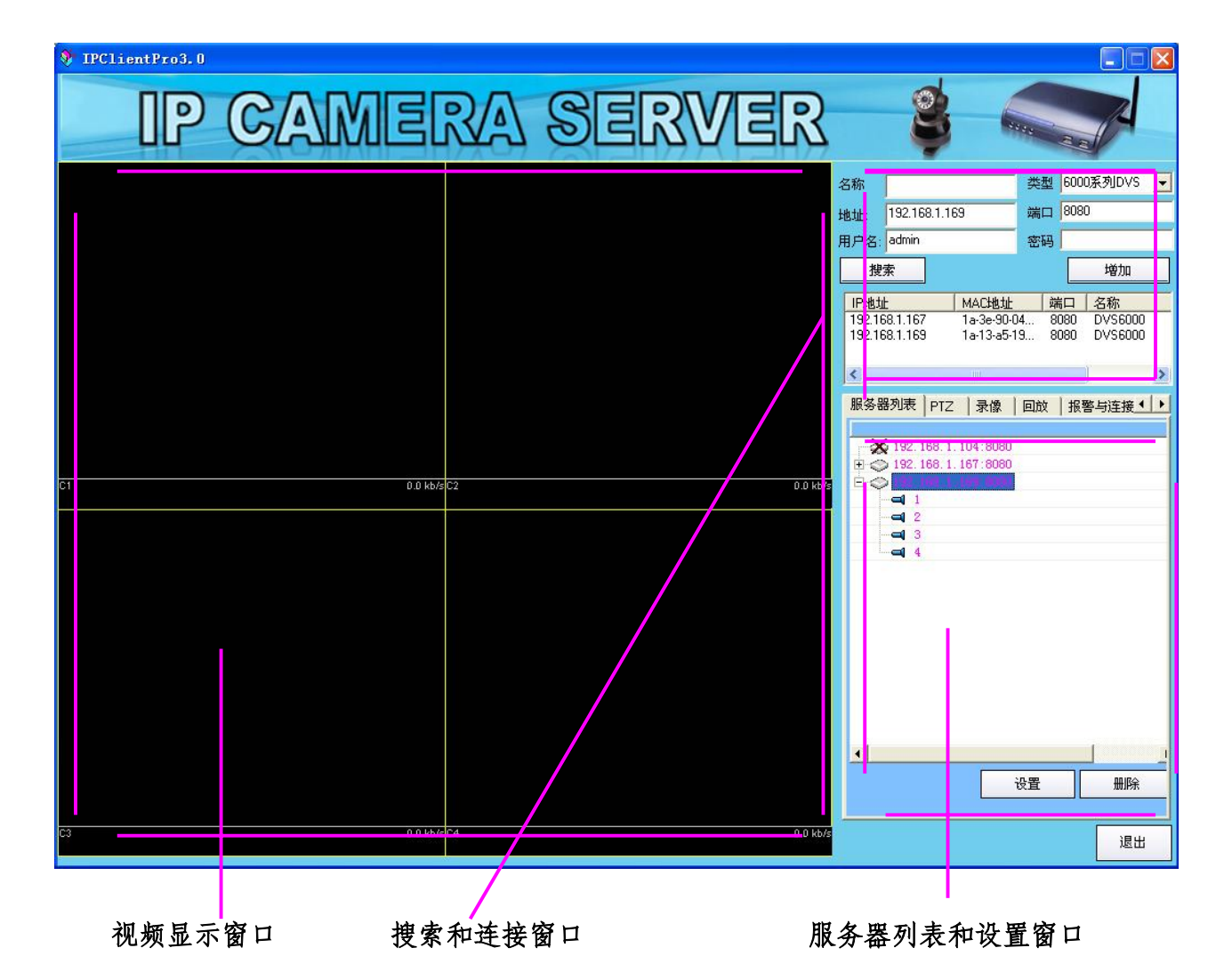

视频显示窗口: 搜索和连接窗口:

网络视频服务器的视频显示窗口; 网络视频服务器设备的搜索和连接窗口; **服务器列表和设置窗口:** 当前添加的视频服务器和媒体中心列表,以及实现对网络视频服务器的各项参数设置。

## 5.2 使用

#### 5.2.1 搜索

通常情况下,设备接上网络,在同一局域网环境中,按 <**搜索**>按钮即可以发现该设备。设备出厂时缺省 IP 地址为固定 IP: 192.168.1.168,子网掩码为 255.255.255.0,但可能会根据客户情况, 出厂时就设为动态 IP 地址。

| 名称                          |               |                     | 类型 | ₿ 60      | 000 | 系列DVS         | - |
|-----------------------------|---------------|---------------------|----|-----------|-----|---------------|---|
| 地址:                         | 192.168.1.168 |                     | 端口 | 38        | 080 |               |   |
| 用户名:                        | admin         |                     | 密幕 | ∃ [       |     |               |   |
| 搜                           | 索             |                     |    | [         |     | 増加            |   |
| <mark>IP地址</mark><br>192.16 | 8.1.168       | MAC地址<br>1a-3e-90-0 | 9  | 端口<br>808 | D   | 名称<br>DVS6000 | _ |
| <                           |               |                     |    |           |     |               | > |

如果无法找到该设备,可能的原因是:

1、设备没有上电;

2、网线不通或者网线插头没有插牢;

3、设备工作状态不稳定,检查设备电源插头旁边的3个指示灯,如 果隔几秒-几十秒就闪烁,那么设备没有正常工作,需要断开电源,隔 段时间再上电;

4、设备为固定/静态 IP 地址,网段和当前网络的网段不一致;

5、设备为动态 IP 地址,但是网络里没有路由器分配地址;

6、MAC 地址和网络中的其他设备冲突;

### 5.2.2 连接

连接设备类型缺省为 6000 系列 DVS,在地址栏、端口栏里输入 地址和端口号,或者选中搜索到的设备,地址和端口会自动添加到相 应的编辑栏里,然后再输入用户名和密码,按<增加>按钮添加到服务 器列表里去,添加后的设备会自动尝试连接的,如下。

| 名称             |                           |                     | 类型  | 6000               | )系列DVS        | • |
|----------------|---------------------------|---------------------|-----|--------------------|---------------|---|
| 地址:            | 192.168.                  | 1.168               | 端口  | 808                | )             |   |
| 用户名:           | admin                     |                     | 密码  | ****               |               |   |
| 搜              | 索                         |                     |     |                    | 増加            |   |
| IP地址<br>192.16 | :<br>8.1.168              | MAC地址<br>1a-3e-90-0 | 9 8 | <u> 満口</u><br>3080 | 名称<br>DVS6000 |   |
| <              |                           |                     |     | _                  | J             | > |
| 服务署            | 器列表 │ F                   | YTZ  录像             | 回放  | │报                 | 警与连接◀         |   |
|                | > 192. 168<br><b>⊂1</b> 1 | 3. 1. 168:8080      |     |                    |               |   |

如果连接不成功,那么会有1个红叉出现在设备图标上的,如下:

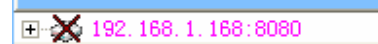

当设备连接不成功,选中设备后,鼠标右击,进入登录信息,查看连 接失败的原因

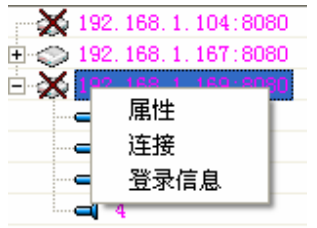

| 登录信息对话框:       |                 |
|----------------|-----------------|
| 登录信息           |                 |
| 名称             | 类型 6000 系列DVS _ |
| 地址: 192.168.1. | 167 端口 8080     |
| 用户名: admin     | 密码              |
|                |                 |
|                |                 |

## 5.2.3 显示

成功建立连接后,选中视频服务器,展开左边的加号,能看到当前的视频通道,鼠标选中相应的通道,拖动到左边任意窗口中,此时 在视频监控窗口应该能看到当前的视频。

| Image: 192.168.1.167:8080         Image: 192.168.1.169:8080         Image: 192.168.1.169:8080 | × 1                      | 92.168.1. | 104:8080 |  |  |
|----------------------------------------------------------------------------------------------------|--------------------------|-----------|----------|--|--|
|                                                                                                    | $\Rightarrow \bigcirc 1$ | 92.168.1. | 167:8080 |  |  |
| 192. 168. 1, 169:8080                                                                                                    | _                        | 1         |          |  |  |
|                                                                                                    | È 🗇 1                    | 92.168.1. | 169:8080 |  |  |
|                                                                                                    |                          | 4         |          |  |  |
|                                                                                                    | -                        | 12        |          |  |  |
|                                                                                                    | -                        | 4 3       |          |  |  |
|                                                                                                    | e                        | 4         |          |  |  |

### 视频显示画面如下:

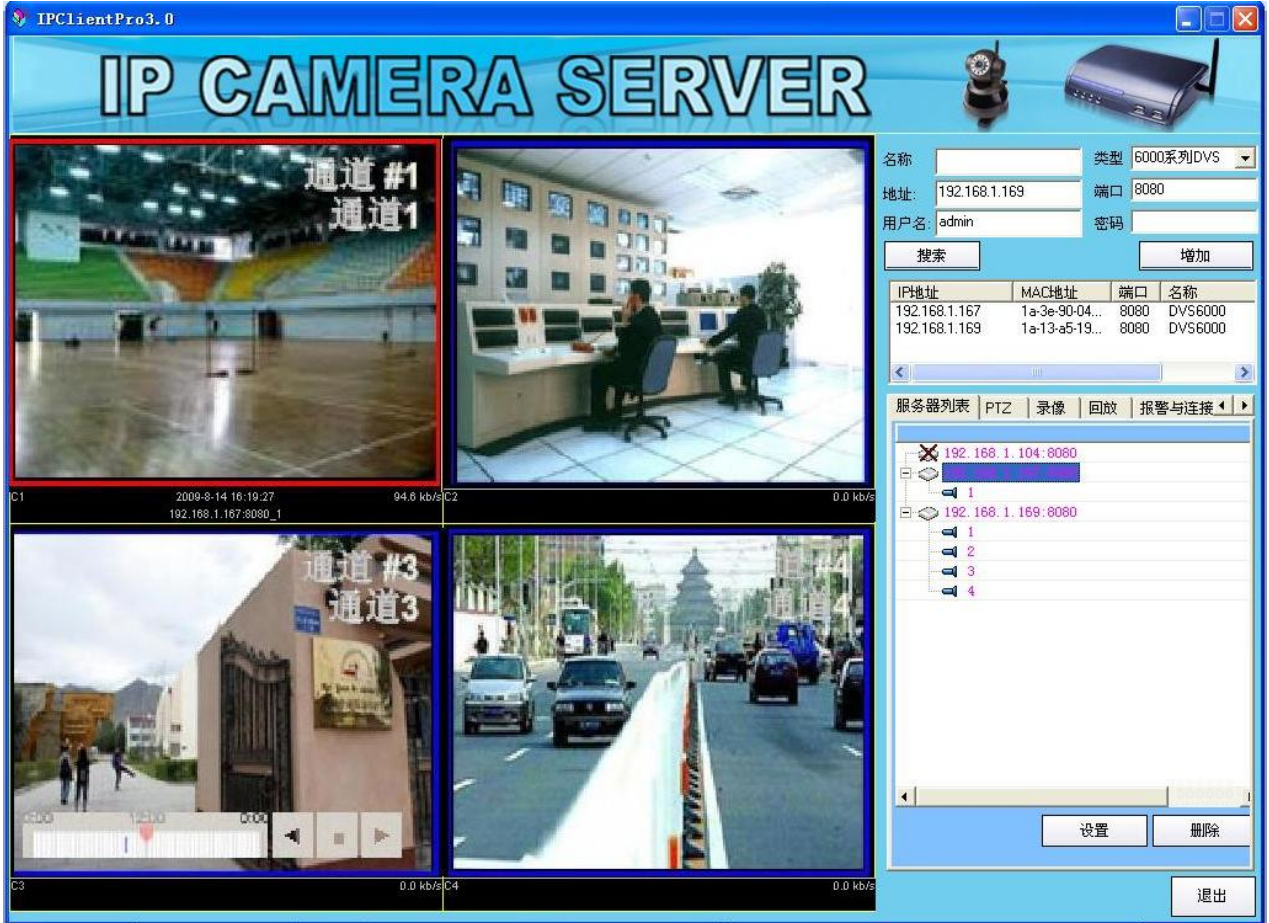

如果没有看到视频,可能的原因为:

1、视频服务器该通道没有连接摄像头或者摄像头电源没开,可 以根据视频服务器上相应的视频指示灯来判断视频输入是否正常。

2、检查视频服务器是否工作正常,如果电源旁边的3个指示灯 一直常亮,没有闪烁,那么设备工作正常,否则,工作不正常,这时 最好把电源拔掉,等待片刻再上电,可以重复做几次,如果,设备仍 然不能正常工作,请和设备供应商联系。

3、检查通道参数设置,在服务器列表里选中服务器,鼠标右击,进入属性

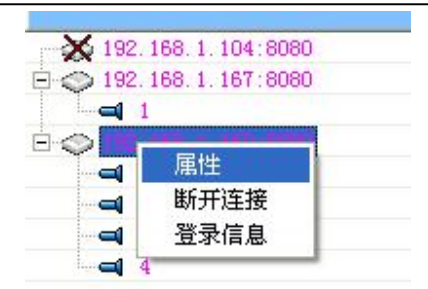

此时会显示视频服务器的参数设置对话框,第一页就是通道设置,检查每个通道的视频参数是否正常,比如,帧率是否设为0,或者分辨率是否为 DISABLE。

| 通道参数   系统与 | 网络   媒体中心   报警输入输出   用户'                    | ₹. |
|------------|---------------------------------------------|----|
| 通道1        |                                             |    |
| 名称         | 分辨率 CIF _ 帧率 25 _                           |    |
| CBR 手行     | 几   码流 <mark>280.0 k/s    质量</mark> 40    ▼ |    |
| 通道2        |                                             |    |
| 名称         | 分辨率 CIF ▼ 帧率 25 ▼                           |    |
| CBR 5      | 凢 码流 280.0 k/s 💌 质量 40 💌                    |    |
| 通道3        |                                             |    |
| 名称         | 分辨率 CIF ▼ 帧率 25 ▼                           |    |
| CBR   手;   | 仉 码流 280.0 k/s 👤 质量 40 👤                    |    |
| 通道4        |                                             |    |
| 名称         | ── 分辨率 CIF 🚽 帧率 25 💌                        |    |
| CBR 手      | 机 码流 280.0 k/s ▼ 质量 40 ▼                    |    |
|            |                                             |    |
| 保存为缺省设置    | 应用                                          |    |

4、网络传输可能堵塞,比如在互联网环境里,视频码流需要进行一定的控制,否则很容易造成网络传输不畅。最好,在通道设置 里,选中 CBR(固定码流)方式,同时,降低帧率,比如设为 8-10 帧,这个具体设置,客户需要在实际中自己调整,也可以致电厂家, 获得技术支持。

#### 5.2.4 录像、拍照和播放声音

在视频监视窗口中,选择视频通道,然后鼠标右击,弹出菜单:

| 关闭  |    |
|-----|----|
| 录像  |    |
| 拍照  |    |
| 播放了 | 吉音 |
| 对讲  |    |

选择相应的菜单进行操作。

#### 5.2.4.1 录像

对该通道视频进行录像,详细请参看 5.2.6.3 录像设置页面。

#### 5.2.4.2 拍照

对该通道视频画面进行拍照

|                                               | <ul> <li>地址: 192.168.1.167</li> <li>端口: 8080 通道: 通道1</li> <li>分辨率: 352*268</li> <li>时间: 2009/8/14 18:27:55 430</li> <li>嵌入水印 ♥ 嵌入文字 ⑦</li> <li>文字位置</li> <li>左上</li> <li>文字格式</li> <li>〔通道][时间]</li> <li>定制文字</li> </ul> |
|-----------------------------------------------|----------------------------------------------------------------------------------------------------|
| 文件名:<br>192.168.1.167_通道1_20090814_182755.jpg | 保存 关闭                                                                                                    |

可以保存为 JPG 或者 BMP 格式,支持嵌入水印(防止事后破坏),嵌入文字,对文字的大小、颜色、位置和内容进行任意定义。

#### 5.2.4.3 播放声音

请事先连接好麦克风和音箱/耳机等设备(注意:同一个视频服 务器不能同时支持播放声音和语音对讲的功能。)

#### 5.2.4.4 对讲

进行远程语音对讲,当前选择的视频通道所对应的音频通道,将用于前端设备(视频服务器)的声音输入。

## 5.2.5 视频服务器设置

在服务器列表选中视频服务器,鼠标右击,进入属性,对视频服 务器进行设置:

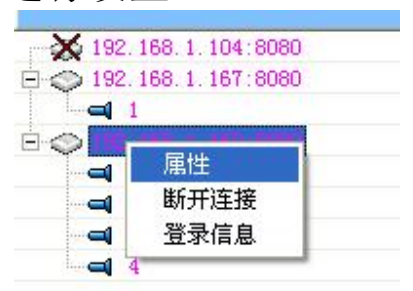

或者选中视频服务器,直接按下方的**<设置>**按钮,对视频服务器 进行设置。

| - <b>X</b> 192, 168, 1, 1 | 104:8080 |  |
|---------------------------|----------|--|
| L                         |          |  |
| 9 今 192. 168. 1. 1        | 169:8080 |  |
| <b>–</b> 1                |          |  |
| <b>=</b> 2                |          |  |
| - 🛋 3                     |          |  |
|                           |          |  |
|                           |          |  |
| . [                       |          |  |
| (                         |          |  |

有如下设置页面:

#### 5.2.5.1 通道设置

在通道设置页中,可以对视频通道的名称、分辨率、帧率、码 流、手机功能、图像质量等进行设置。

| 通迫変数   系    | 统与网络       | 媒体         | 中心 报      | <b>答输</b> , | 人輸出   | 用尸 |
|-------------|------------|------------|-----------|-------------|-------|----|
| 通道1         |            |            |           |             |       |    |
| 名称          | 5          | <b>}辨率</b> | CIF       | _           | 帧率 25 | -  |
| CBR         | 手机         | 码流         | 280.0 k/s | -           | 质量 40 | •  |
| 通道2         |            |            |           |             |       |    |
| 名称          | 5.         | 辨率         | CIF       | -           | 帧率 25 | -  |
| CBR         | 手机         | 码流         | 280.0 k/s | •           | 质量 40 | -  |
| 通道3         |            |            |           | U.          |       |    |
| 名称          | 5.         | 辨率         | CIF       | -           | 帧率 25 | -  |
| CBR         | 手机         | 码流         | 280.0 k/s | •           | 质量 40 | -  |
| 通道4         |            | 0.         |           |             |       |    |
| 名称          | 5.         | }辨率        | CIF       | •           | 帧率 25 | -  |
| CBR         | 手机         | 码流         | 280.0 k/s | •           | 质量 40 | •  |
| 但主 4.44.203 |            |            |           | -           | te a  | 1  |
| 1保仔万缺省で     | <u>文</u> 直 |            |           |             | 应用    | 1  |

- 1、 名称: 通道名称,将会显示在视频画面下方。
- 2、 分辨率:目前支持 D1(704x576 PAL,704x480 NTSC)、 HALF D1(704x288 PAL,704x240 NTSC)、CIF(352x288 PAL,352x240 NTSC)、QCIF(176x144 PAL,176x120 NTSC)和 DISABLE。
- 3、 帧率: 0-25 PAL, 0-30 NTSC 可调。
- 4、 CBR: 决定视频编码是否采用固定码流,选中为使用固定码 流,在这种情况下可以进行码流的调节。
- 5、 手机: 决定该通道是否支持手机远程观看, 选中为支持。
- 6、 码流: 当选择 CBR 方式时,可以根据网络状况调节码流, 以达到视频流畅的目的。
- 7、 质量: 当视频编码不是 CBR 方式时,可以对图像的质量进行调节。

(注: 帧率将随着分辨率不同而变化,本系统最大支持4路视频总共100帧 CIF/ 秒 PAL,即 25帧 D1/秒,50帧 Half D1/秒,当设置时请注意分辨率和帧率之间 的关系。图像质量如果越高,则码流越大,可能会导致网络拥塞,建议使用缺 省值。当支持互联网远程浏览时,建议视频编码选择 CBR 固定码流的方式,同 时降低帧率以达到视频平滑的效果)

按钮定义:

1、保存为缺省设置:把当前的通道设置保存为缺省的设置,那么当设备重起 后,当前的设置仍然有效。

2、应用:应用当前的通道设置,但是,如果设备重起,那么改动的设置就会被 缺省设置替代。

#### 5.2.5.2 系统与网络

在网络设置页中,可以实现对网络参数的设置,6000系列网络视频 服务器支持三种网络类型:

1. 动态 IP

这种类型适合大部分网络环境,网络中存在 DHCP 服务器,会自动 分配 IP 地址给本设备。需要注意的是网络中的设备的 MAC 地址需要保持唯一。

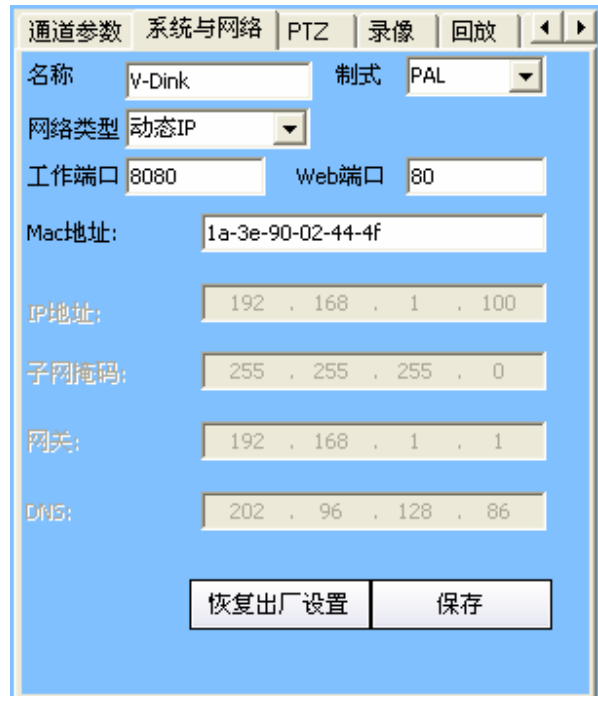

名称:设备的名称 制式:PAL/NTSC 网络类型:动态 IP/静态 IP/PPOE 工作端口:网络视频服务器的工作端口 Web端口:web服务器的工作端口,如果为缺省 80,远程 IE 浏览 时可以直接输入网址,如果不是 80,则远程 IE 浏览时需要,在地 址栏需要带上端口号,比如端口为 81,网址为 www.mydvs.net,那 么在地址栏需要输入 http://www.mydvs.net:81 来访问 DVS。 MAC:设备的 Mac 地址,在同一网络中,该地址需要为唯一。

#### 2. 静态 IP

有些网络需要指定 IP 地址,这时需要改变网络类型为静态 IP,手动输入 IP 地址,子网掩码,网关和 DNS 服务器。具体的信息可容

| 通道参数   | 系统     | 与网络     | P    | rz     | 큓   | 像   | 回  | 放   | 4 | • |
|--------|--------|---------|------|--------|-----|-----|----|-----|---|---|
| 名称     | V-Dink |         |      | 制      | 式   | PAL |    | ŀ   | • |   |
| 网络类型   | 静态IP   |         | •    |        |     |     |    |     |   |   |
| 工作端口   | 8080   |         | ۷    | Veb端   | jΠ  | 80  |    |     |   |   |
| Mac地址: |        | 1a-3e-9 | 90-0 | )2-44- | -4f |     |    |     |   |   |
| IP地址:  |        | 192     |      | 168    |     | 1   |    | 100 |   |   |
| 子阿掩码:  |        | 255     |      | 255    |     | 255 | •  | 0   |   |   |
| 网关:    |        | 192     |      | 168    |     | 1   | •  | 1   |   |   |
| DNS:   |        | 202     |      | 96     |     | 128 | •  | 86  |   |   |
|        |        | 恢复出     | ::   | 设置     | Γ   | 1   | 保花 | Ŧ   |   |   |

询网络管理员。

名称、制式、网络类型、工作端口、Web 端口和 Mac 地址见 "动态 IP"中的解释。

**IP 地址**: 设备的指定 IP 地址,在局域网里必须唯一。 **子网掩码**: IP 地址的子网掩码,区分网络和主机地址。 **网关**: 本网络的网关设备地址。 **DNS**: 公用域名服务器地址。

#### 3. PPPOE

如果是通过电信 ADSL/电话线上网,则需要选择 PPPOE 方式,需要设置登录 Internet 的用户名和密码。

| 通道参数 系统           | 与网络 PTZ │录像 │回放 │ ◀ ▶ |
|-------------------|-----------------------|
| 名称 V-Dink         | 制式 PAL 💌              |
| 网络类型 PPPOE        | •                     |
| <u> 工作端口</u> 8080 | Web端口 80              |
| Mac地址:            | 1a-3e-90-02-44-4f     |
| PPPOE用户名:         | test                  |
| 密码:               | ***                   |
| 确认密码:             | ***                   |
|                   |                       |
| [                 | 恢复出厂设置保存              |
|                   |                       |

名称、制式、网络类型、工作端口、Web端口和 Mac 地址见 "动态 IP"中的解释。

PPPOE 用户名:通过电话线 DSL 设备上网的用户名 密码:用户密码

确认密码:确认用户密码。

(注: 当改变网络参数时,需要重启设备才能生效。)

按钮定义:

1、恢复出厂设置:恢复为出厂时的设置:静态 IP 192.168.1.168,端口为 8080,子网掩码 255.255.255.0,网关 192.168.1.1,DDNS 192.168.1.1。 恢复完后,设备会重起。

2、保存:保存当前网络设置,可能设备需要重起。

#### 5.2.5.3 流媒体中心

MVS6000系列视频服务器支持流媒体中心的访问和控制管理, 设备会主动尝试连接流媒体中心,发送流媒体数据到中心系统,这样 流媒体中心就能转发数据到远程客户端了,具体流媒体中心的使用方 法请参看流媒体中心的使用手册。

| 属性            |                    |
|---------------|--------------------|
| 通道参数 系统与网络 媒体 | 本中心│报警输入输出│用户ध॒◀↓▶ |
| 媒体中心地址:       | 端口:<br>6125        |
| 用户名:          | 密码:<br>            |
| 设备名称:         |                    |
| test1         | 校验设备名              |
| 尝试连接时间间隔(分钟): | 1                  |
| 激活            | 手动连接               |
|               | 保存                 |
|               |                    |
|               |                    |

流媒体中心地址:流媒体中心的 IP 地址或者域名。

端口:流媒体中心的控制侦听端口。

用户名:保留

密码:保留

设备名称:事先就登记在流媒体中心的设备名称,以后本设备将以此名称作为唯一的 ID 登录流媒体中心。

**尝试连接时间间隔(分钟)**:如果激活,那么设备会尝试主动连接 流媒体中心,当连接失败时,尝试连接的间隔时间。

激活:是否激活本功能。

按钮定义:

1、校验设备名:连接媒体中心,检查该设备是否可以使用。

2、手动连接:人工方式,使得视频服务器立即尝试连接媒体中心,按下此按钮 后,整个系统都会处在等待状态,直到视频服务器返回连接结果或者超时。建 议:只有在视频服务器无法自动连上媒体中心的情况下,才使用该按钮,来检 查连接状况。

3、保存:保存当前设置

5.2.5.4 控制输入输出

MVS6000系列视频服务器支持4路控制输入和4路控制输出。

| 属性                                    |
|---------------------------------------|
| 通道参数 系统与网络 媒体中心 报警输入输出 用户 € ◆ ▶       |
| 输入设置                                  |
| 激活 1 2 3 4                            |
| 常开改变常开改变常开改变常开改变                      |
|                                       |
| 输出设置                                  |
| 激活 1 2 3 4                            |
| 手动输出测试: 开始 停止                         |
|                                       |
| 报警关联                                  |
| · · · · · · · · · · · · · · · · · · · |
|                                       |
|                                       |
| 保存                                    |
|                                       |
|                                       |

1、输入设置:

支持4路开关量输入,请设置输入设备是"常开"还是"常闭"状态。

2、输出设置

支持4路3.3伏电压输出,同时提供手动输出功能,先选择要手动输出的通道,按"开始"输出,按"停止"结束。

3、报警关联

可以将控制输入和输出关联起来,比如检测到某路控制输入有信号,则立即激活关联的控制输出,以实现报警功能。

#### 按钮定义:

1、改变:改变当前输入的常态:常开/常闭。

- 2、开始:手动测试输出开始。
- 3、停止:手动测试输出停止。
- 4、保存:保存当前设置。

#### 5.2.5.5 用户管理

对用户权限和密码进行管理和设置。(注意:目前只有超级管理 员"admin"具有用户管理的权限,设备出厂时该用户密码为空,请 登录以后,立即修改密码)

| 用户列表:       | 类型:    | 普通     | 用户 👻   | 1 |  |
|-------------|--------|--------|--------|---|--|
| 1           | 用户名:   |        |        |   |  |
| admin       | 家码.    | -      |        |   |  |
|             | 确注家11. |        |        | , |  |
|             | 明八雷吗?  | 1      |        |   |  |
|             | toRE编码 | . L    | 修改密码   |   |  |
|             |        |        | 令不进    |   |  |
|             |        |        | 王行の国   | - |  |
| <b>莱</b> 纪争 |        | 王」     | 內給改直   |   |  |
| 初注          | TIO:哈哈 | おいて    | 记程更新   |   |  |
| 世際          | 3322D  | DNS F  | 私有DDNS |   |  |
| 更新          | 「移动侦   | 1111 「 | 系统监控   |   |  |
|             | 二 媒体中  | 心厂     | 录像     |   |  |
|             | _ 用户管  | 塑理 厂   | 修改密码   |   |  |
| 保存          |        |        | 确定     |   |  |
|             |        |        |        |   |  |

用户权限有: 通道设置、网络设置、PTZ 控制、音频控制、 I/0 设置、远程更新、用户管理、DDNS 设 置、移动侦测和修改密码等。

用户类型有: 普通用户,超级用户,管理员和超级管理员。 在缺省状态下,普通用户除了连接和观看外,不具有其他任何权限。 超级用户具有通道设置、PTZ 控制、I/0 设置和修改密码的权限。管 理员除了没有用户管理的权限外,可以进行任何其他操作和设置。超 级管理员则具有所有的权限。

设置页面中可以进行如下操作:

1、新建用户:按<新建>按钮,选择用户类型,在权限设置中选中/去 掉某操作的权限,按<确定>按钮增加到左边用户列表中。

2、删除用户: 在用户列表中选中要删除的用户, 然后按<删除>按 钮, 确认即可。

3、更新用户: 在用户列表中选中要更新的用户, 然后按<更新>按 钮, 待右边的设置控件变为有效后, 就可以进行修改了。(注意: 用 户"admin"的密码可以被修改, 其他的属性无法修改。)

4、保存:当以上操作全部完成后,按<保存>按钮保存当前所有的用 户设置。

如果只具有修改本用户密码的权限,则设置页面显示如下:

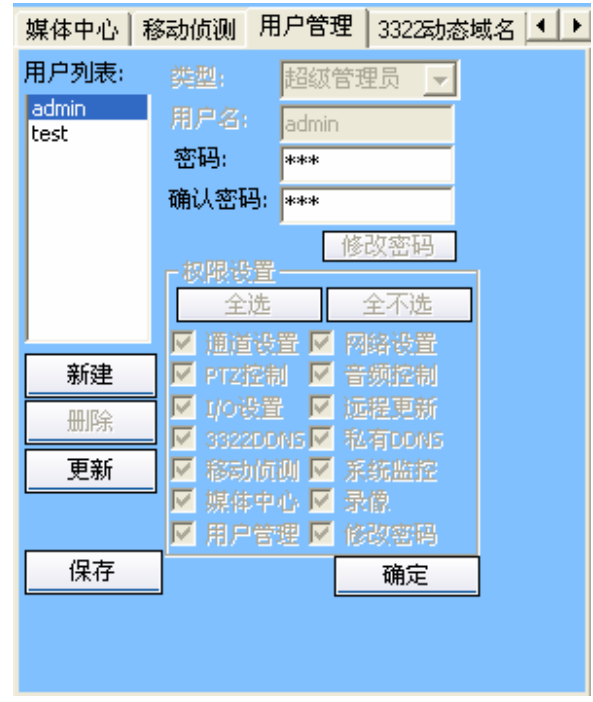

按钮定义: 1、新建:新建一个用户 2、删除:删除已存在的用户 3、更新:更新已存在用户的权限 4、保存:保存当前所有用户设置 5、全选:选择全部权限 6、全不选:所有权限都不选,此时用户只能观看视频 7、确定:当设置完一个用户后,按此按钮进行确认。

#### 5.2.5.6 希网 3322 动态域名

本设备支持希网动态域名解析协议,这样即使设备的 IP 地址会动态变化,用户也能通过它的动态域名来访问这台设备。为了使用这项功能,用户首先需要登录希网网址 <u>www.3322.org</u>,申请获得动态域名。申请成功以后,在此处填写相关的信息即可:

| 版警输人输出   用尸管理                       | 3322动态域名 MSNS动态域名 ▲ |
|-------------------------------------|---------------------|
| 3322二级免费动态域名,i<br>www.3322.org电请域名。 | <b>唐首先登录</b>        |
| ✔ 启用3322动态域名                        |                     |
| 3322用户名:                            | 3322密码:             |
| mvtest                              | ****                |
| 设备域名:                               |                     |
| mvtest.3322.org                     | 更新测试                |
|                                     |                     |
|                                     |                     |
|                                     |                     |
|                                     | 保仔                  |
|                                     |                     |
|                                     |                     |

**启用希网 3322 动态域名**:是否启用希网动态域名系统? 希网用户名:登录希网使用的用户名

**希网密码:**登录希网时的密码 设备域名:在希网里注册的动态域名。

注:如果设备通过路由器等连接到公网,那么通常需要在路由器 里映射端口到本设备的端口,有工作端口 8080 和 web 端口 80 两 个,这样外网才能访问该设备。如果局域网里有多台设备,则可以给 每台设备设置不同的端口来区分。

按钮定义:

1、更新测试:动态域名更新测试,检查用户名、密码和域名是否工作。

2、保存:保存当前设置

5.2.5.7 系统监控

在此页面中,实现设备和本客户端的监控和设置。

|            | 3322初念现名                       | MSNS动态域:    | 名 系统监控                     | 更◀ ) |
|------------|--------------------------------|-------------|----------------------------|------|
| E线用户列      | 浪                              |             |                            |      |
| 用户名        | IP地址                           | 用户类型        | 工作状态                       |      |
| 1<br>admin | 218.18.64.251<br>192.168.1.100 | 普通用户<br>超级管 | 登录成功<br>网络发送正 <sup>-</sup> |      |
| <          |                                |             | >                          |      |
| 设备重度       | 3                              | Ĺ           | 刷新                         |      |
|            |                                |             |                            |      |
|            |                                |             |                            |      |
|            |                                |             |                            |      |
|            |                                |             |                            |      |

在线用户列表:列出当前访问设备的用户信息,包括用户名,IP 地址,类型等,只有按"刷新"按钮才能列出在线用户信息。

**设备重启**:按此按钮实现设备的远程重启。

按钮定义:

1、设备重启:远程重起设备

2、刷新:刷新当前在线用户

#### 5.2.5.8 系统更新

在更新页面,可以实现设备的 Firmware 远程更新。

| 3322动态域名  | │ MSNS动态域名 | 系统监控 更新  |    |
|-----------|------------|----------|----|
| 当前Firmwar | e版本: 0xt   | p9062501 | _  |
| 选择要烧写     | 的文件:       | 打开       |    |
| -         |            | 烧写       |    |
| 烧写)进程;    |            |          |    |
|           |            |          |    |
|           |            |          |    |
|           |            |          | 关闭 |

在当前窗口可以看到目前的 Firmware 版本号。选择要烧写的文件, 然后按<**烧写**>按钮进行烧写。

烧写进度:当前烧写的进度,100%则为完成。

(注:烧写是个比较危险的工作,请注意比较版本,不要随意烧写,在烧写过 程中,应确保视频服务器不会断电,同时在此过程中,所有的视音频和数据通 信都将自动停止。烧写完成后,重启视频服务器,查看版本号是否已经更新, 如果没有更新,可以尝试重新烧写。)

按钮定义:

- 1、打开:选择要烧写的文件
- 2、烧写:开始烧写

### 5.2.6 系统设置

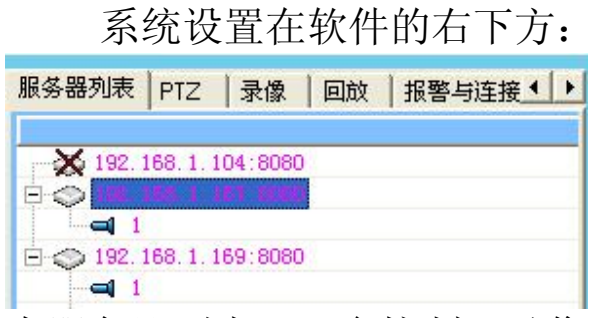

有服务器列表、云台控制、录像、回放、报警与连接设置和移动侦测等设置页面。

### 5.2.6.1 服务器列表

|         | E PTZ         | 录像   回放 | │报警与〕 | £接 <b>∢ &gt;</b> |
|---------|---------------|---------|-------|------------------|
| ×       | . 10.3 . 10   | 1.000   |       |                  |
| E 🗢 192 | . 168. 1. 167 | 7:8080  |       |                  |
|         | 1             |         |       |                  |
|         | . 168. 1. 16  | 9:8080  |       |                  |
|         | 0             |         |       |                  |
|         | 3             |         |       |                  |
|         | 4             |         |       |                  |
|         |               |         |       |                  |
|         |               |         |       |                  |

可以用鼠标把任意视频通道拖到左边的窗口中进行显示,也可以选中视频服务器,然后鼠标右击,弹出如下菜单:

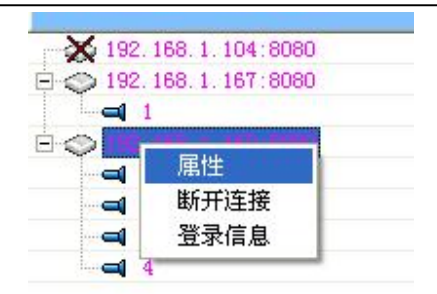

按钮定义:

1、设置:对视频服务器进行设置

2、删除:删除选中的视频服务器

#### 5.2.6.2 PTZ 操作

在 PTZ 操作页面中,实现对摄像机和视频的设置,如下图所示。

| PTZ编码 PELCO-D (2400) | ▶ _ 应用    |
|----------------------|-----------|
|                      |           |
|                      | 128 128 0 |
|                      | 恢复缺省值     |
|                      |           |
|                      |           |

目前本设备支持 PELCO-D/PELCO-P 等最通用的协议,可以对云台和摄像机实现上/下/左/右、Focus 和 Zoom 等操作。

还可以对视频的亮度、对比度和色度等进行调节。

(注: 在设置 PTZ 协议时,请先选择相应的通道,选定协议后,必须 按<应用>按钮才能生效。)

按钮定义:

1、应用:给选中的通道应用当前选择的云台控制协议。

2、恢复缺省值:恢复当前通道的亮度、对比度和色度的缺省值。

#### 5.2.6.3 录像

在录像页面设置用于录像的磁盘分区。

| 磁盘          | 总空间(M) | 剩余空   | 录像起始时间へ       |
|-------------|--------|-------|---------------|
|             | 29996  | 761   | None          |
| E:          | 29996  | 199   | None          |
| F:          | 24277  | 12064 | 2009/4/10 14: |
| <b>G</b> :  | 30192  | 1585  | None          |
| H:          | 8848   | 8476  | None          |
| I:          | 15045  | 2352  | None          |
| <b></b> _]; | 3106   | 1679  | 2009/2/11 17: |
| 🗆 К:        | 2996   | 146   | None          |
| L:          | 29996  | 12972 | None          |
| M:          | 24473  | 868   | None          |
| N:          | 9991   | 6331  | None          |
| P:          | 29996  | 12350 | None 🔽 💌      |
| ٢           |        |       | >             |
|             |        |       | 应用            |

按钮定义:

1、应用:应用当前的录像磁盘选择。

注: 在视频监视画面里, 鼠标右击, 弹出菜单, 里面有开始录像或者 停止录像的菜单, 当开始录像时, 视频画面的左下方会有1个黄色图 标出现

### 5.2.6.4 回放

进入回放页面,可以实现对录像数据的回放。

| 服务器列表│PTZ│录像<br>──设置用于回放的窗口                                                                    | 回放                             | ┃报警与连接 <u>●</u>                        |
|------------------------------------------------------------------------------------------------|--------------------------------|----------------------------------------|
|                                                                                                | 8⊡3 ⊙                          | 窗口4确定                                  |
| 来像凹成                                                                                           |                                |                                        |
| 选择录像文件                                                                                         |                                |                                        |
| المحديقة تتناجد الحديث بغديان                                                                  |                                |                                        |
| 当前回应录像文件:                                                                                      |                                |                                        |
| 当前回欧录像文件:<br>192.168.1.167.8080.ch1.2                                                          | :0090814.                      | 17.1.dat                               |
| 当前回放录像又件:<br>192.168.1.167.8080.ch1.2<br>录像数据信息                                                | :0090814.                      | 17.1.dat                               |
| 当前回取录像又件:<br>192.168.1.167.8080.ch1.2<br>- 录像数据信息<br>地址: 192.168.1.167                         | :0090814.<br>i                 | 17.1.dat<br>端口: 8080                   |
| 当前回放录像又件:<br>192.168.1.167.8080.ch1.2<br>录像数据信息<br>地址: 192.168.1.167<br>开始时间: 2009-08-14 17:   | :0090814.<br>i<br>40:22 i      | 17.1.dat<br>端口: 8080<br>通道: 1          |
| 当前回政录像又件:<br>192.168.1.167.8080.ch1.2<br>- 录像数据信息<br>地址: 192.168.1.167<br>开始时间: 2009-08-14 17: | :0090814.<br>i<br>40:22 }      | 17.1.dat<br>端口: 8080<br>通道: 1          |
| 当前回取录像又件:<br>192.168.1.167.8080.ch1.2<br>录像数据信息<br>地址: 192.168.1.167<br>开始时间: 2009-08-14 17:   | 0090814.<br>i<br>40:22 ;<br>播放 | 17.1.dat<br>端口: 8080<br>通道: 1<br>暂停 停止 |

本软件可以直接用于回放录像数据,而不会影响实时监控。缺省情况下,采用窗口4做为视频回放的窗口,当然用户也可以选择其他窗口 来回放。

录像数据存放在 [盘符]:\VS\_STORAGE 目录中,按照时间来建立具体的数据文件夹。

数据文件的命名规则为:

[地址].[端口].[通道号].[日期].[小时].[序号].dat

比如: 文件"mvtest.3322.org.8080.ch1.20090211.23.1.dat", 说明数据来 自: 地址-mvtest.3322.org, 端口-8080, 通道-1, 日期-

2009/02/11,小时-23:00,序号-1。

按"选择录像文件"按钮来选择需要回放的数据,成功打开后,会在下 方显示这个文件的相关信息,然后就可以按"播放"按钮进行播放,回 放过程中可以随时按"暂停"、或者"停止"按钮。

#### 按钮定义:

- 1、确定:确定当前的播放窗口
- 2、选择录像文件: 弹出文件选择对话框

| 打开                                                                                                    |                                                                                                    | ?×          |
|----------------------------------------------------------------------------------------------------|----------------------------------------------------------------------------------------------------|-------------|
| <ul> <li>査扶范围(L):</li> <li>我最近的文档</li> <li>桌面</li> <li>我的文档</li> <li>教的文档</li> <li>政方相</li> <li>政方电脑</li> <li>阿上邻居</li> </ul> | <ul> <li>▶ 14</li> <li>▶ 192. 168. 1. 167. 8080. chl. 20090814. 17. 1. dat</li> <li>▶ 192. 168. 1. 167. 8080. chl. 20090814. 18. 1. dat</li> </ul> |             |
|                                                                                                    | 文件名 (M): 192.168.1.167.8080.ch1.20090814.17.1.▼ 打:<br>文件类型 (I): PC Storage date files (*.dat) ▼ Ⅰ                                                  | 开 (0)<br>取消 |

- 3、播放:开始播放当前文件
- 4、暂停:暂停播放当前文件
- 5、停止:停止播放当前文件

### 5.2.6.5 报警与连接设置

该页面用于电脑本地报警和网络连接设置。

| 根警设置<br>检测到排<br>检测到排<br>振警持续<br>声音文体<br>ng.wav | 【<br>服警输入(<br>服警输入(<br>東直到输)<br>#:   | 信号,窗口闪<br>言号,声音报<br>入信号消失          | ī烁<br>【警                                   | ● 声卡<br>● 蜂鸣器                            |
|------------------------------------------------|--------------------------------------|------------------------------------|--------------------------------------------|------------------------------------------|
| 检测到排<br>检测到排<br>报警持续<br>声音文件<br>ng.wav         | 报警输入(<br>服警输入(<br>東直到输)<br><b>井:</b> | 信号,窗口闪<br>言号,声音报<br>入信号消失          | ∃烁<br>【警                                   | ● 声卡<br>● 蜂鸣器                            |
| 检测到排<br>报警持约<br>声音文件<br>ng.wav                 | 贤警输入(<br>卖直到输)<br>牛:                 | 言号,声音报<br>入信号消失                    | 響                                          | <ul> <li>一 声卡</li> <li>一 蜂鸣器</li> </ul>  |
| 报警持续<br>声音文件<br>ng.wav                         | 卖直到输。<br>牛:                          |                                    |                                            | € <b>3</b> ≢~9dr                         |
| 声音文作<br>ng.wav                                 | ¥: <u></u>                           |                                    |                                            |                                          |
| ng.wav                                         |                                      |                                    |                                            |                                          |
|                                                |                                      |                                    |                                            |                                          |
| 设置                                             |                                      |                                    |                                            |                                          |
| 接收缓冲                                           | 时间: 0                                | 秒                                  |                                            |                                          |
| 主接意外                                           | 中断时,                                 | 自动连接                               |                                            |                                          |
|                                                |                                      |                                    | -                                          |                                          |
|                                                | <b>倿收缓∤</b> □<br>≦接意外                | 賽收缓冲时间: <mark>0</mark><br>≦接意外中断时, | 賽收緩沖时间: <mark>0 ● 秒</mark><br>生接意外中断时,自动连接 | 賽收緩沖时间: <mark>○ 秒</mark><br>≦接意外中断时,自动连接 |

#### 1、电脑报警设置:

检测到视频服务器控制输入信号或者视频画面移动侦测时,本地电脑 如果动作来提醒用户。

2、连接设置

设置网络接收缓冲时间,如果时间越长,视频会更加平滑,但是延迟 就会更大,用户需要在这两者中间进行平衡,以达到满意的效果。 另外,当网络连接中断后是否自动尝试连接。

#### 按钮定义:

1、…:选择声音文件

2、保存:保存当前设置

#### 5.2.5.6 移动侦测

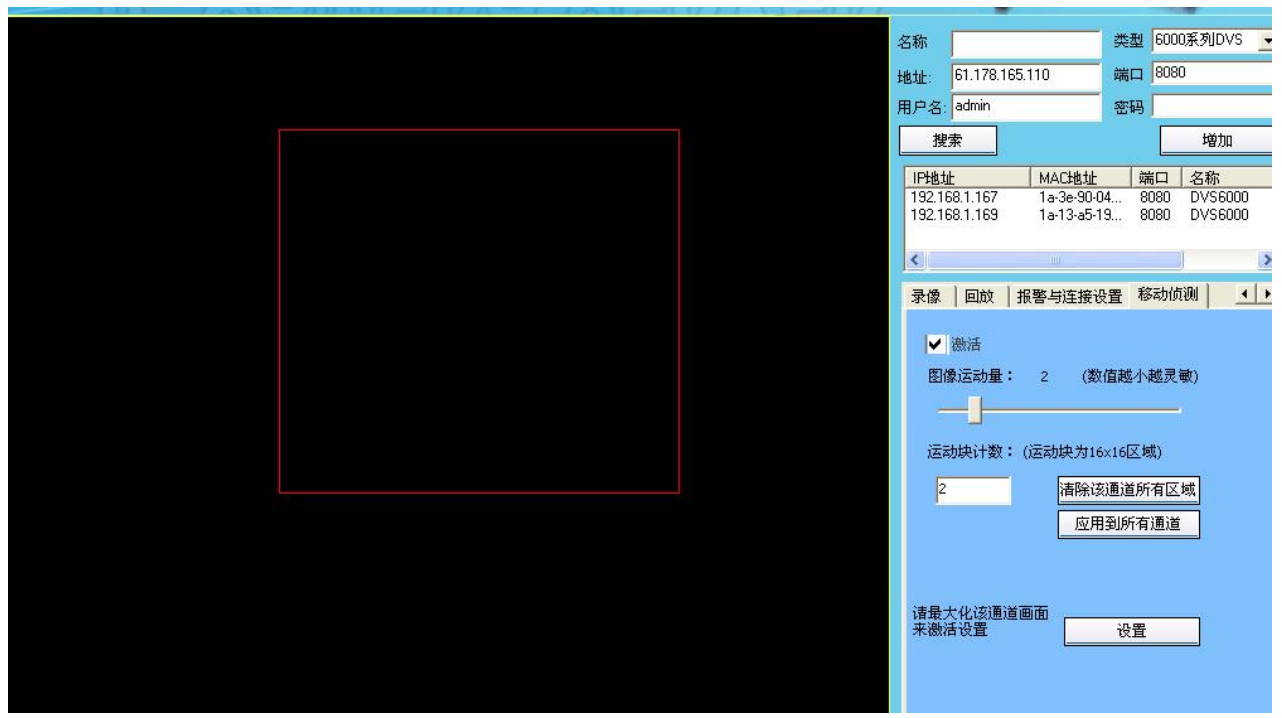

对视频通道实现物体移动侦测。

可以对4个通道分别进行设置,请最大化视频通道画面来激活移动侦测设置页面。

目前每个通道可以侦测最多两个矩形区域,区域大小任意,建立 和删除该矩形区域的方法如下:

- 建立:通道窗口中,在起始位置按住鼠标左键,拖动至结束位置,再送开鼠标。
- 2、 删除:鼠标点击需要删除的矩形,当矩形框颜色变成红白相间,表示该区域被选中,再按住鼠标左键,把该矩形拖动出本程序界面即可。

移动侦测的参数有:

 图像运动量(0-15):当物体在水平或垂直方向的位置有 一定值的偏移时,认为该物体发生移动。因此该运动量数 值越小,移动侦测越灵敏。 2、 运动块计数:运动块为 16x16 像素的区域,当发生移动的 区域的计数达到该数值时,认为整个矩形区域有移动发 生。

按钮定义:

- 1、应用到所有通道:将当前通道移动侦测设置应用到其他通道。
- 2、清除该通道所有区域:清除该通道已建立的所有矩形区域。
- 3、设置:对当前通道的移动侦测参数进行设置。

第六章 IE 客户端

MVS6000 系列视频服务器内嵌了 Web 服务器,可以直接通过 IE 浏览器进行访问。

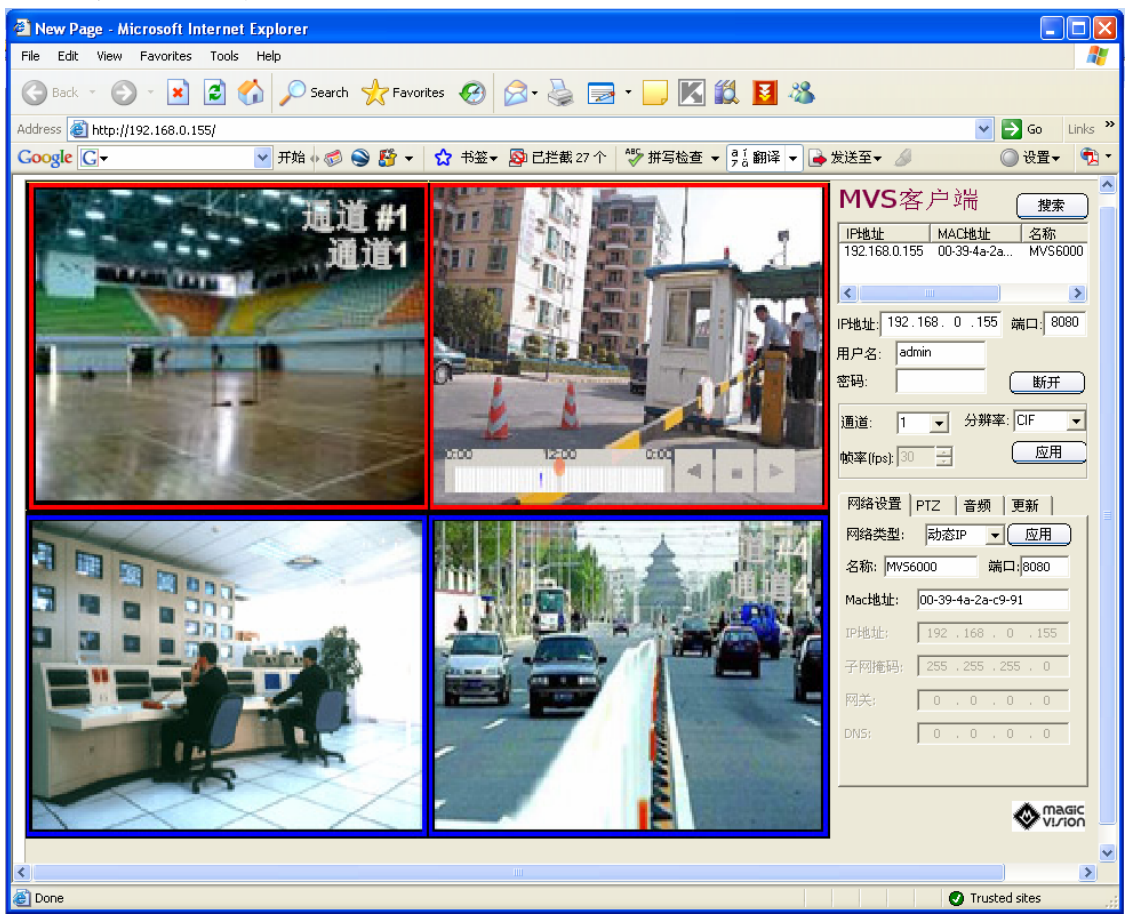

基于浏览器的客户端和专用客户端的功能比较近似。也包括搜索、连接、设置和视频监控等功能。详细的描述参看专用客户端 IPModuleClient的操作。

(注:由于浏览器客户端采用了 ActiveX 的技术,为了保证客户端的正常使用,必须在 IE 浏览器中支持未签名的 ActiveX 的下载和执行。

一个简单有效的方法就是进入 IE 的"工具\Internet 选项\安全"页面,将该视频 服务器的 IP 地址设为受信任的站点,然后定制受信任站点的安全级别,对与 ActiveX 有关的选项,全部选择"使能"或者"提示",

同时在"工具\Internet 选项\高级"里面,选中"允许运行或安装软件,即使签 名无效"。然后关闭当前所有的 IE 浏览器,重新运行 IE 即可。)

#### 图解说明:

1) 打开 Internet 浏览器, 点击"工具"下拉菜单, 选择"Internet 选项(0)…"

| 🚰 hao123两址之家一一实用两址, 搜索大全, 尽在www. hao123. com - Microsoft                                                                                                    |
|----------------------------------------------------------------------------------------------------|
| 文件 (E) 编辑 (E) 查看 (Y) 收藏 (A) 工具 (D) 帮助 (H)                                                                                                    |
| <ul> <li>              ← ○ - ○ ○ ○ ○ ○ ○ ○ ○ ○ ○ ○</li></ul>                                                                                                    |
| □□□□□□□□□□□□□□□□□□□□□□□□□□□□□□□□□□□□                                                                                                    |
|                                                                                                    |
| 2) 进入"Internet 选项"卡,选择"安全"标签                                                                                                    |
| Internet 选项 ?                                                                                                    |
| 常规 安全 隐私 内容 连接 程序 高级                                                                                                    |
| 诸为不同区域的 Web 内容指定安全设置 ②                                                                                                    |
| Internet     Number of Contract of Contract of Cont |
| <b>受信任的站点</b><br>此区域包含您信任不会损害您的计算机或数据的网站。                                                                                                    |
| 3) 点击"受信任的站点",并在添加框中输入:                                                                                                    |
| http://dvs6000.3322.org 点击添加                                                                                                    |
| 格该网站添加到区域中 (11)                                                                                                    |
| http://dvs6000.3322.org/ 添加(A)                                                                                                    |
| 网站(W):                                                                                                    |
| 册除 (E)                                                                                                    |
| □ 对该区域中的所有站点要求服务器验证 (https:)(S)                                                                                                    |
| 注意: ☑对该区域中的所有站点要求服务器验证 (https:) (፩) 添加的时候把"勾"去担                                                                                                    |

<sup>4)</sup> 点击确定,完成设置,关闭浏览器

<sup>5)</sup> 重新打开网页,在 IE 地址栏输入该地址,在弹出的对话框中选择 "是"按扭,安装插件

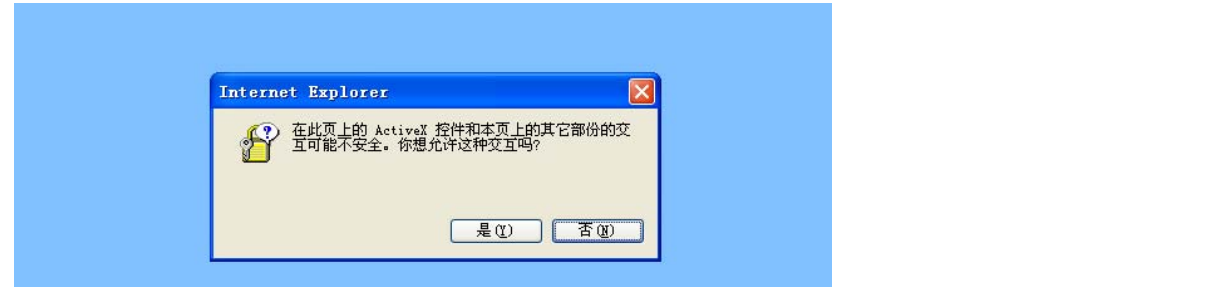

6) 进入网络视频服务器客户端界面,输入地址,端口,用户名密码即可

## 第七章 手机客户端

## 7.1 简介

MVS6000 提供手机客户端程序,用户只需通过手机上网,就可 以在任何地方实时浏览视频服务器的图像。目前支持的手机主要有: 操作系统为Symbian(塞班) s60 v2和v3,以及windows mobile 5和6 的智能手机。

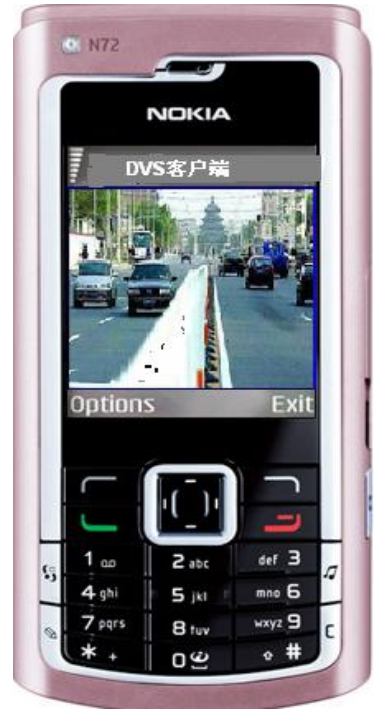

由于MVS6000采用了高性能的H264算法,可以保证在低码流的环境中传送较高画质的视频,即使使用GPRS,也能保证5-8帧/秒,同时 手机客户端还实现了远程摄像机的云台控制等功能。本公司的手机客 户端所具有的图像质量高、画面流畅和云台控制等优势都是使用手机 通用播放器所无法比拟的。

## 7.2 安装

**7.2.1 服务器端**:如果要允许用户用手机来看到视频,只需要在手机 客户端上输入域名地址,用户名,密码,即可在手机上观看视频图 像。

#### 7.2.2 手机端

1、根据手机的型号,选择相应的客户端程序;

2、通过USB 电缆连接手机和PC 机,出现手机存储器的盘符,将客 户端程序下载到手机存储器中;

3、在手机上执行程序完成安装(只需选中客户端程序, 按ok 键即 可);

4、安装完成后可在应用程序目录里(具体目录根据手机种类不同, 有所区别,如在诺基亚N72 手机上是"我的助理")找到MDVSClient 的图标;

注明:本产品手机客户端目前提供支持手机操作系统:

1) Symbian S60 第二版/ Symbian S60 第三版(需要类似如上安装)

2) Windows Mobile 5.0 和 Windows Mobile 6.0 (直接拷入手机上,无 需安装)

#### 7.3 使用

1、手机上执行MDVSClient;

2、在选项中选择"连接",输入相应的 视频服务器的IP 地址 或域名,端口号,用户名和密码;

3、然后点击"连接"软键,这时可能会出现连接方式选择,比 如使用GPRS上网的(注意:在接入点中需选择cmnet方式),就选择 GPRS连接Internet(可能名称会有不同),选择正确的方式进行网络 连接;

4、连接成功后,稍等片刻,就能看到支持手机的第一路视频, 可以通过选项来切换视频通道;

5、如果该通道的摄像机支持云台控制,那么在手机上直接通过 方向键就可以控制云台了,具体控制键如下:

| 向左: | 左方向键, | 或数字4键 | Zoom In(放大):  | 数字1键   |
|-----|-------|-------|---------------|--------|
| 向右: | 右方向键, | 或数字6键 | Zoom Out(缩小): | : 数字3键 |
| 向上: | 上方向键, | 或数字2键 | Focus In:     | 数字7键   |
| 向下: | 下方向键, | 或数字8键 | Focus Out:    | 数字9键   |

7.4 手机安装图解说明:

7.4.1 Symbian S60 v3 版手机客户端设置步骤

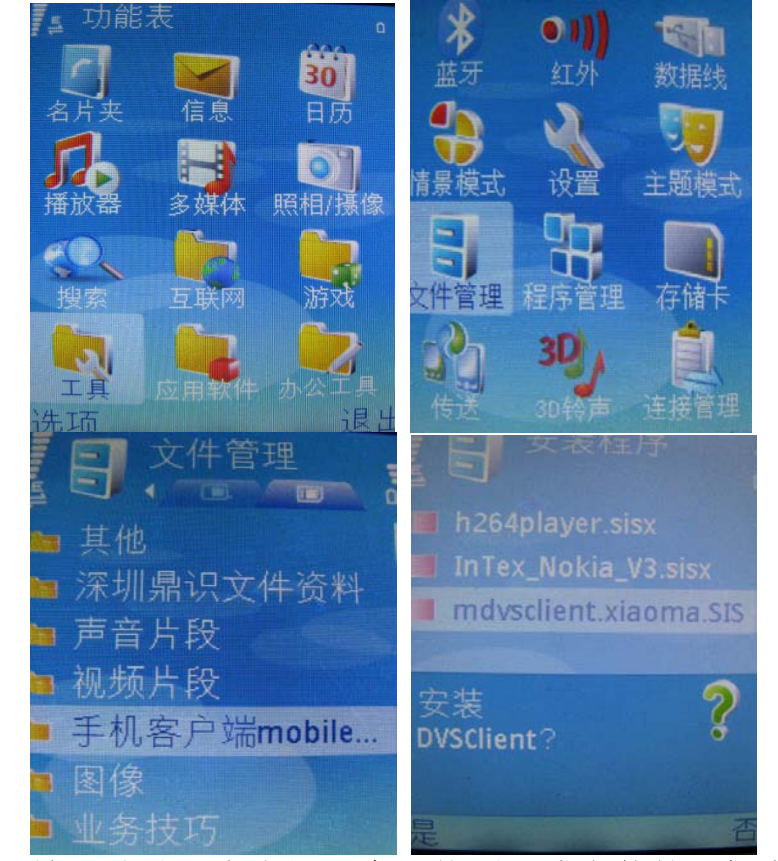

1) 首先,把对应的手机客户端拷入手机里,然后在找到对应的文件进行安装

2) 输入地址: 在应用程序里找到刚才安装的手机客户端

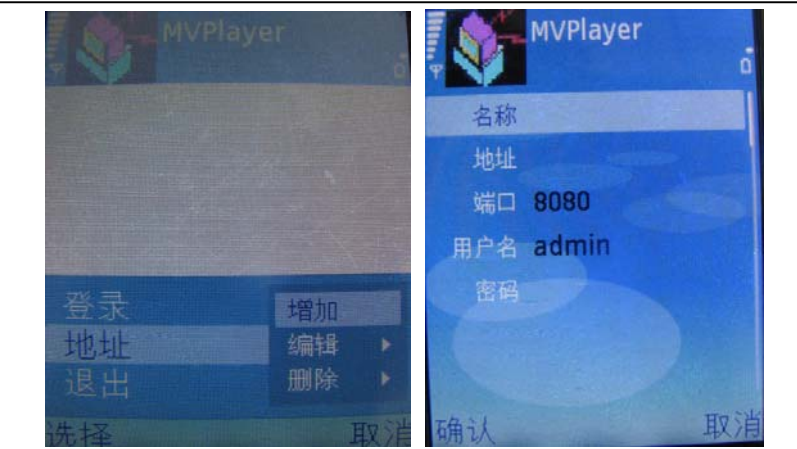

3) 设置名称,增加地址(域名地址或者外网 IP),端口,用户名密码

7.4.2 Windows mobile 6.0 手机客户端设置步骤

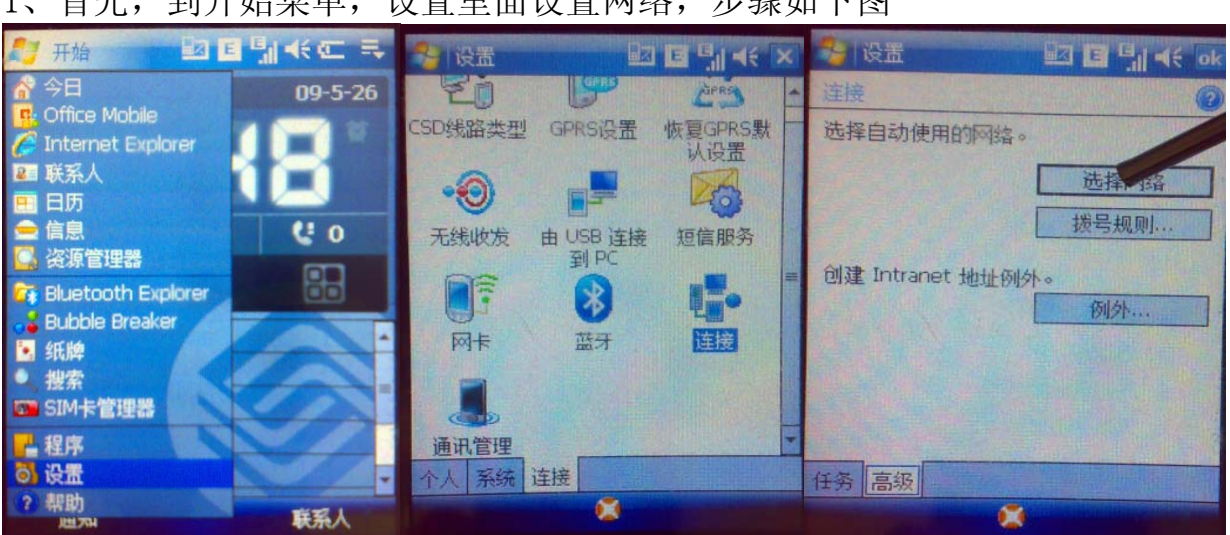

1、首先,到开始菜单,设置里面设置网络,步骤如下图

2、其次,在选择网络管理里面,选择 Internet 设置,如下 2 个图,2 个都要设置好

MVS6000 操作手册

|                                                                                   | 💱 设품 🔤 🖬 📢 📢 ok                         | 🚰 开始 🔤 🖳 📢 📢 ok                                             |
|-----------------------------------------------------------------------------------|-----------------------------------------|-------------------------------------------------------------|
| 网络管理                                                                              | 网络管理                                    |                                                             |
| 在程序自动连接到 Internet 时,使用:<br>Internet 设置<br>我的 ISP 名称<br>WAP<br>单位设置<br>Internet 设置 | 在程序自动连接到 Internet 时,使用:<br>Internet 设置  |                                                             |
| 编辑 新建                                                                             | 我的 ISP 名称<br>WAP<br>单位设置<br>Internet 设置 | 上<br>左<br>下<br>DVS51花<br>道道<br>2<br>一<br>一<br>一<br>進隆<br>地址 |
|                                                                                   |                                         |                                                             |

3、然后到资源管理器里面打开手机客户端,地址和端口设置如下图,名称自 拟。注意:名称栏和地址栏别填错

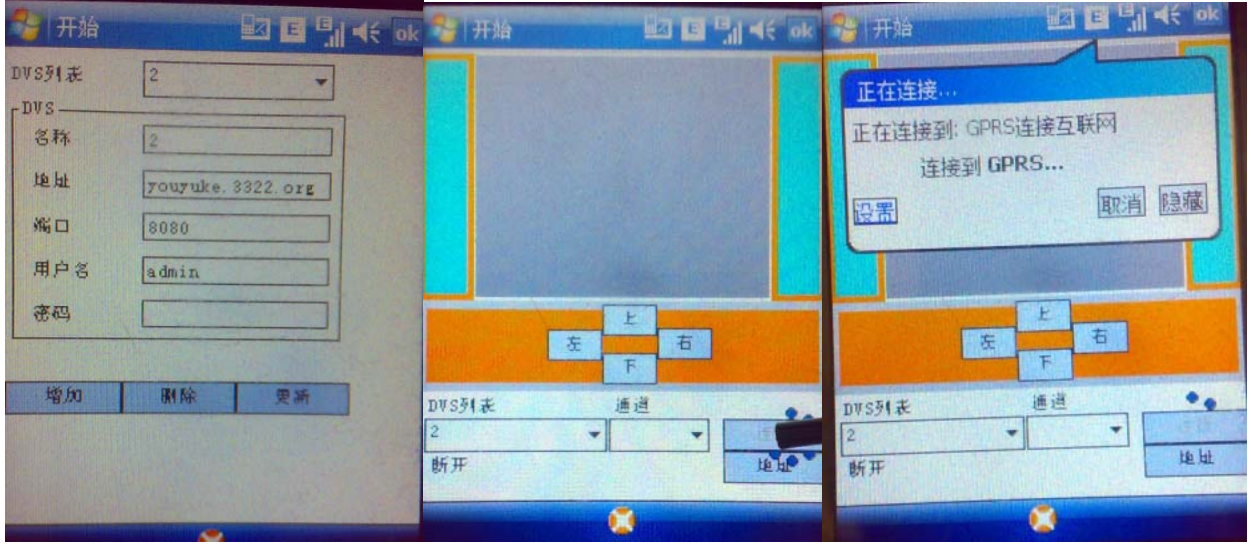

4、最后连接成功显示如下图:

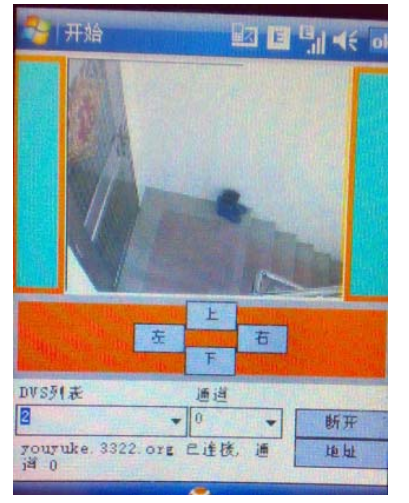

#### 附录: 支持手机型号类别:

◇1、Symbian S60 第三版

诺基亚 N73、N93、N92、N71、N80、E70、E61、E60、3250、N91、E71、E66、 5320、6210、N96、N82、 E51、N95、N81、6121、6120、5700、N77、E90、 E65、6110、 N93i、N76、6290、N75、E62、E50、5500 LG-KT610、LG KS10 三 星: SGH-L870、SGH-G810、SGH-i560、 SGH-i550、SGH-i450、SGH-i400、SGHi520、SGH-i718

◇2、Symbian S60 第二版

诺基亚: N70, N72, N90, 6260, 6600, 6620, 6630, 6670, 6680, 6681, 6682, 3230, 6708, 7610 三星: SGH-D710, SGH-D720, SGH-D728, SGH-i520, SGH-D730 松下: X700, X800 西门子: SX1 联想: P930

◇3、Windows Mobile 5.0 和 6.0 以上的操作系统:

多普达: S700、S1、P800、D600、C858、P860、C730、S600、D805、C750、

D802、E616、P660、E806C CHT9100、U1000、D600(活力版)、595 倚天:

X900、DX900 华录: V9200 0Q0 G900、V1、V2 华硕 P320

多普达所有 windows 系统手机

联想 所有 windows 系统手机

HTC 所有 windows 系统手机

摩托罗拉 所有 windows 系统手机

夏新 所有 windows 系统手机

## 重要声明:

1、MVS6000系列视频服务器的功能不断完善,内容更改时恕不另行 通知,请随时关注本公司网站,可在"技术支持"栏目中下载最新的 手册或软件包,或直接和我公司联系。

2、本手册未经本公司书面授权,任何代理商、工程商、系统集成商 及直接用户,无论处于什么目的和用途不得擅自改变软硬件界面和标 识等,一经发现本公司保留追究违约或经济赔偿的权力。